## How to Attach Rubrics onto Your Courses in Watermark

(Department Chairs OR Assistant Department Chairs have privileges to do this) (This is a ONE-TIME procedure. You don't need to do this every semester!)

- 1. Login to Watermark: https://login.watermarkinsights.com/connect/weatherford
- 2. Click on "Student Learning & Licensure"

 Welcome to Watermark!

 Choose your Watermark Product:

 Course

 Evaluations & Surveys

 Faculty Success

 Planning & Self-Study

 Student

 Learning & Licensure

3. Click on "Academics and Offices" (left column)

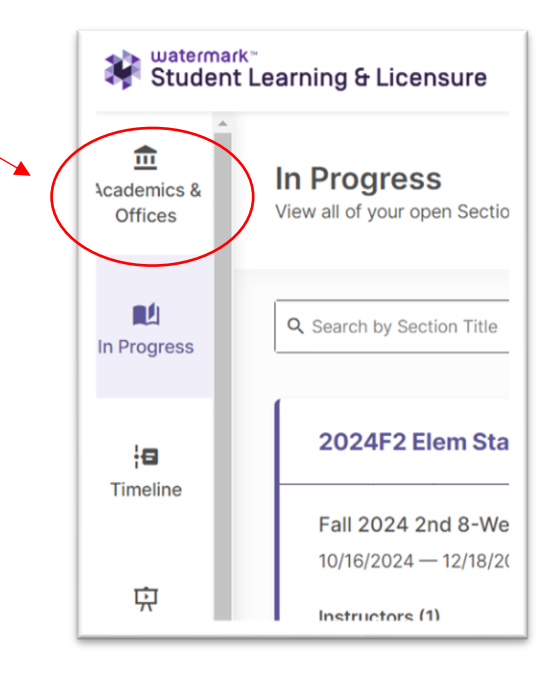

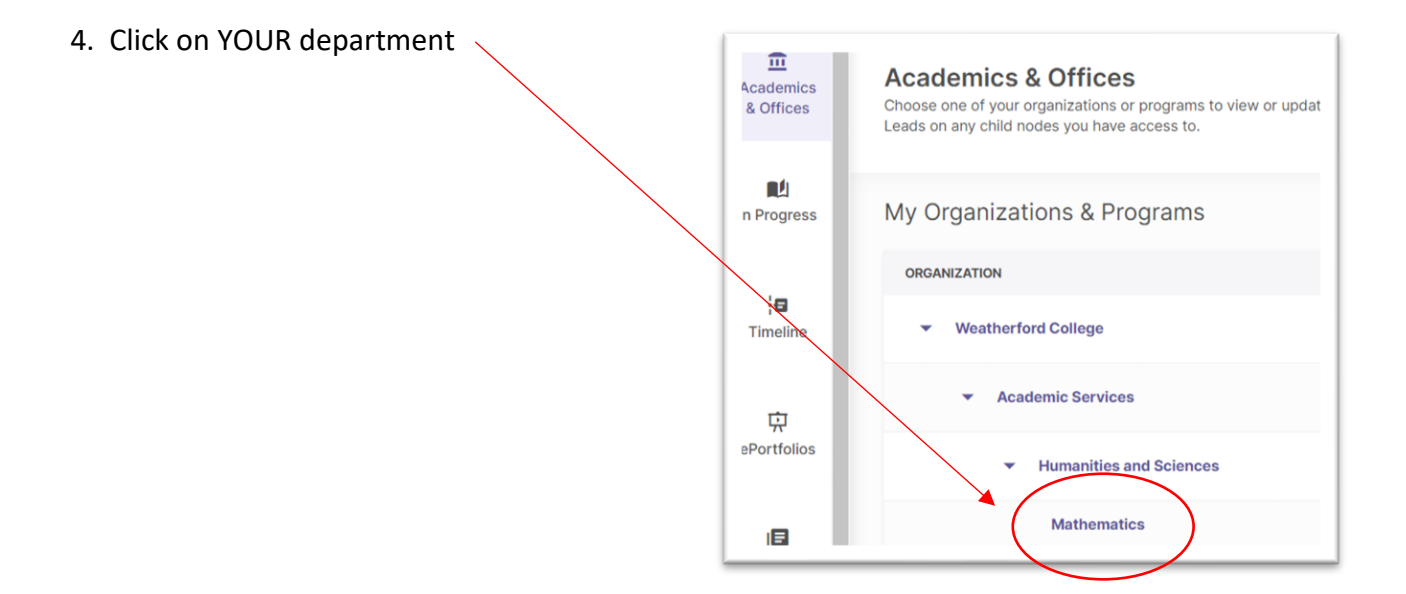

| <ul> <li>5. Click on "Courses"</li> <li>6. Then click on a course that does assessments</li> <li>(you will do this for every course that does assessments)</li> </ul> | STANDARDS & OUTCOMES RUBRICS COURSES TEMPLATES                                                    |                                    |  |  |
|----------------------------------------------------------------------------------------------------|---------------------------------------------------------------------------------------------------|------------------------------------|--|--|
|                                                                                                    | Courses                                                                                           |                                    |  |  |
|                                                                                                    | Q         Search by Course Catalog Code and Course Name         Sort by         Course Catalog Cc |                                    |  |  |
|                                                                                                    | COURSE CATALOG CODE                                                                               | COURSE NAME                        |  |  |
|                                                                                                    | MATH.0001                                                                                         | ABE Foundational Mathematics       |  |  |
|                                                                                                    | MATH.0304                                                                                         | Basic Algebra                      |  |  |
|                                                                                                    | MATH.0314                                                                                         | Intermediate Algebra               |  |  |
|                                                                                                    | MATH.0332                                                                                         | Developmental Mathematics          |  |  |
|                                                                                                    | MATH.0342                                                                                         | Developmental Mathematics Non-Stem |  |  |
|                                                                                                    | MATH.1314                                                                                         | College Algebra                    |  |  |
|                                                                                                    | MATH.1316                                                                                         | Plane Trigonometry                 |  |  |

7. Click on "ACTIVITY TEMPLATES"

| ← College Algebra<br>Course Code: MATH.1314 |                    |
|---------------------------------------------|--------------------|
| SECTIONS ACTIVITY TEMPLATES                 | ACTIVITY SCHEDULER |
| Sections                                    |                    |

8. Click on "SELECT TEMPLATES"

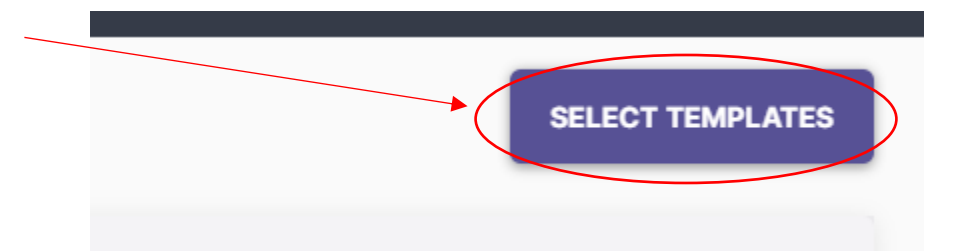

- 9. Select <u>ALL</u> the templates that your department uses.
  - In total, you should click on 6 of them:
    - o 1. Communication,
    - o 2. Critical Thinking,
    - o 3. Empirical and Quantitative Reasoning,
    - o 4. Teamwork,
    - o 5. Personal Responsibility, and
    - 6. Social Responsibility
  - BE CAREFUL ... There are 2 of each:
    - Communication PAPER SUBMISSION
    - And Communication ELECTRONIC SUBMISSION
    - If your students submit their assignment via Canvas, then choose ALL of the six ELECTRONIC SUBMISSION choices.
    - If your students submit their assignment on paper, then choose ALL of the six PAPER SUBMISSION choices.
- Critical Thinking - PAPER SUBMISSION View 🖸 Observational Assessment Workflow Weatherford College Communication - PAPER SUBMISSION Observational Assessment Workflow Weatherford College View 🖸 ritical Thinking - math Observational Assessment Workflow Mathematics View 🖸 mpirical and Quantitative Reasoning - ELECTRONIC SUBMISSION View [2] Standard Workflow Weatherford College amwork Rubric - ELECTRONIC SUBMISSION Standard Workflow Weatherford College View 🛛 Critical Thinking - ELECTRONIC SUBMISSION Standard Workflow Weatherford College View 🖄 Social Responsibility - ELECTRONIC SUBMISSION Standard Workflow Weatherford College View 🗹 Personal Responsibility - ELECTRONIC SUBMISSION Standard Workflow Weatherford College View 🖸 Viewing 1-12 of 14 Previous Show selected only CANCEL emplates Selected APPLY
- $\circ~$  If you don't know, then simply check all 12. Then each faculty can decide.

- 10. There are more on Page 2!!!
- 11. then click "APPLY"

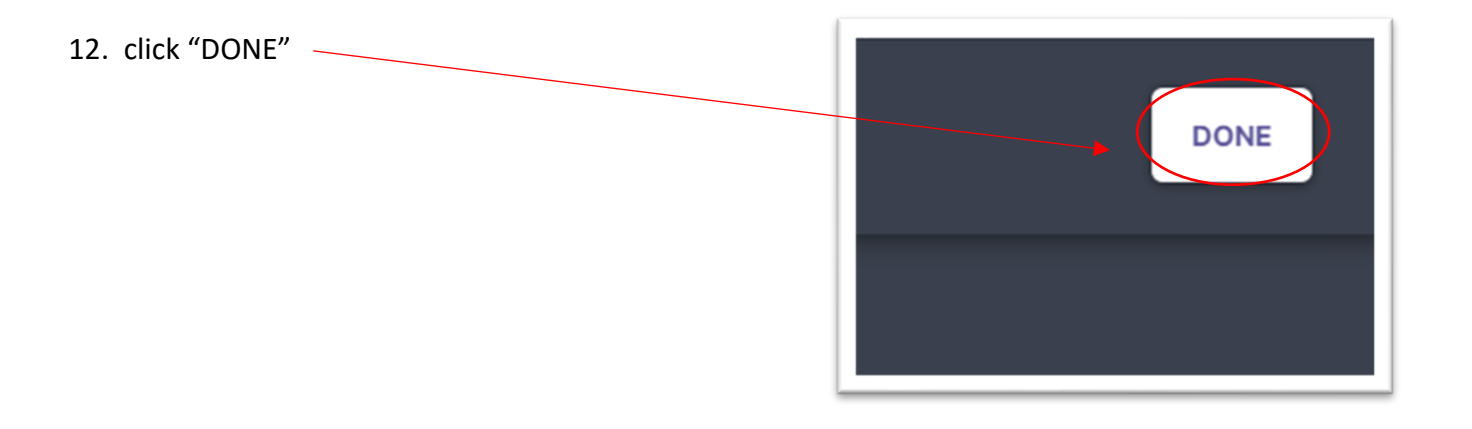

13. After you click on "DONE", it will put you back in the screen with all the courses listed. Then click on the NEXT course that does assessments.

| STANDARDS & OUTCOMES         | RUBRICS                                                                                                    | COURSES                                                                                                    | TEMPLATES                                                                                                    |
|------------------------------|----------------------------------------------------------------------------------------------------|----------------------------------------------------------------------------------------------------|----------------------------------------------------------------------------------------------------|
| Courses                      |                                                                                                    |                                                                                                    |                                                                                                    |
| Q Search by Course Catalog C | ode and Course Nam                                                                                                    | e Sort by                                                                                                    | Course Catalog Cc                                                                                                    |
| COURSE CATALOG CODE          | COURSE N                                                                                                    | AME                                                                                                    |                                                                                                    |
| MATH.0001                    | ABE Foundational Mathematics                                                                                                    |                                                                                                    |                                                                                                    |
| MATH.0304                    | Basic Algebra                                                                                                    |                                                                                                    |                                                                                                    |
| MATH.0314                    | Intermediate Algebra                                                                                                    |                                                                                                    |                                                                                                    |
| MATH.0332                    | Developmental Mathematics                                                                                                    |                                                                                                    |                                                                                                    |
| MATH.0342                    | Developmental Mathematics Non-Stem                                                                                                    |                                                                                                    |                                                                                                    |
| MATH.1314                    | College Algebra                                                                                                    |                                                                                                    |                                                                                                    |
| MATH.1316                    | Plane Trigonometry                                                                                                    |                                                                                                    |                                                                                                    |
|                              | STANDARDS & OUTCOMES<br>COURSES<br>Q Search by Course Catalog C<br>COURSE CATALOG CODE<br>MATH.0001<br>MATH.0304<br>MATH.0314<br>MATH.0332<br>MATH.0342<br>MATH.1314<br>MATH.1316 | STANDARDS & OUTCOMES       RUBRICS         COURSES       Q         Q       Search by Course Catalog Code and Course Name         COURSE CATALOG CODE       COURSE Name         MATH.0001       ABE Foun         MATH.0304       Basic Alge         MATH.0314       Intermedia         MATH.0342       Developm         MATH.1314       College A         MATH.1316       Plane Trig | STANDARDS & OUTCOMES       RUBRICS       COURSES         COURSES       Sort by       Sort by         Q Search by Course Catalog Code and Course Name       Sort by         COURSE CATALOG CODE       COURSE NAME         MATH.0001       ABE Foundational Mathemat         MATH.0304       Basic Algebra         MATH.0314       Intermediate Algebra         MATH.0332       Developmental Mathematics         MATH.0342       Developmental Mathematics         MATH.1314       College Algebra         MATH.1316       Plane Trigonometry |

14. AND repeat steps #6 - 12 for each course that does assessments.